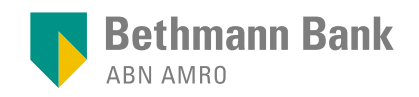

banking.services@bethmannbank.de | +49 69 2177-2222

# Anleitung zur Einrichtung der pushTAN-App - Neukunden

#### Voraussetzungen:

- Sie haben sich f
  ür das pushTAN-Verfahren beim Onlinebanking entschieden.
- Sie haben ein Smartphone oder Tablet (Android oder iOS/Apple).
- Sie haben einen Aktivierungsbrief mit Ihren Zugangsdaten (Benutzerkennung und PIN) erhalten.

Apple App Store für iPhone und iPad

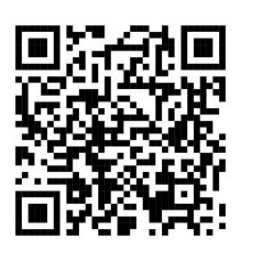

Google Play für Android-Geräte

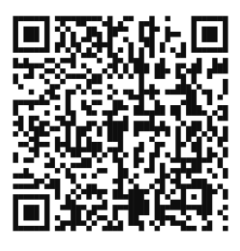

Laden Sie die App **pushTAN Mein Portal** auf Ihr Endgerät herunter.

## Installation der App auf Ihrem Smartphone oder Tablet

Starten Sie die App Wählen Sie eine PIN Bethmann Bank Bethmann Ban und tragen Sie die für die App gemäß AppTAN-ID und den Vorgaben sowie den Aktivierungseinen geeigneten code aus Ihrem Gerätenamen. Klicken Registrierungsbrief Sie auf "Weiter". in die entsprechenden Felder ein. 3 Bitte bestätigen Scannen Sie Ihren QR-Code Klicken Sie auf Sie die Nutzungs-"Weiter". bedingungen und die Datenschutzerklärung.

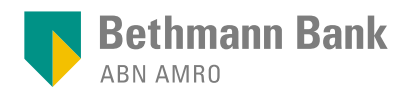

4

Wählen Sie, ob Sie die **biometrische Anmeldung** erlauben möchten.

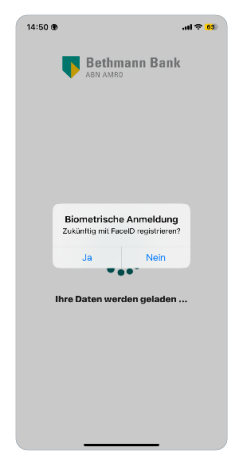

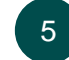

Die Registrierung wird Ihnen **bestätigt.** 

Nun können Sie sich mit Ihrem Passwort oder Ihren biometrischen

Daten in der App

anmelden.

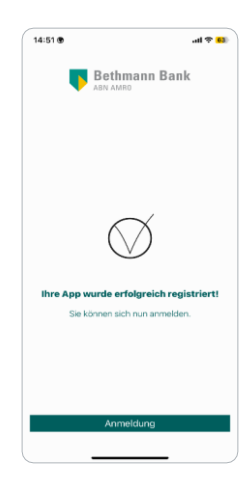

## Anwendung der pushTAN App

#### Log-in Onlinebanking

- Starten Sie Ihr Onlinebanking über <u>Log-in – Bethmann Bank</u> oder in der App und geben Sie Ihre Benutzerkennung und PIN ein.
- Wählen Sie als TAN-Verfahren pushTAN-App aus und bestätigen Sie durch Klick auf "Weiter".
- Öffnen Sie die App pushTAN Mein Portal und loggen Sie sich entweder mit Ihrem Passwort oder Ihren biometrischen Daten ein.
- Wenn die Daten korrekt sind, bestätigen Sie mit Klick auf "Transaktion ausführen".

#### Freigabe von Zahlungsaufträgen

- Melden Sie sich im Web über <u>Log-in – Bethmann Bank</u> oder in der App an.
- 2. Geben Sie im Menü "Konten" den gewünschten Auftrag ein und wählen Sie die Freigabe mit der pushTAN-App aus.
- Öffnen Sie die App pushTAN Mein Portal und loggen Sie sich mit Ihrem Passwort oder Ihren biometrischen Daten ein. Anschließend werden Ihnen die Auftragsdaten angezeigt.
- 4. Bitte prüfen Sie die angezeigten Informationen.
- Wenn die Daten korrekt sind, bestätigen Sie den Auftrag durch Klick auf "Transaktion bestätigen".

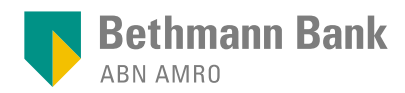

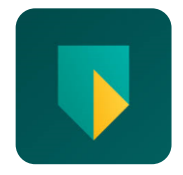

Wussten Sie schon, dass es für unser Onlinebanking ebenfalls eine App gibt? Damit wird Onlinebanking noch schneller und einfacher, da Sie jederzeit und überall Ihre Konten einsehen und Zahlungsaufträge tätigen können.

Laden Sie doch direkt unsere App Mein Portal herunter:

Apple App Store für iPhone und iPad

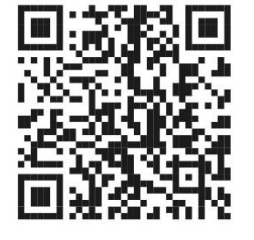

Google Play für Android-Geräte

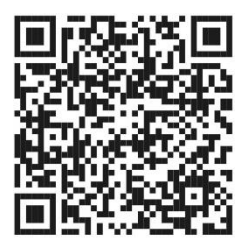

## Ihr Kontakt zum Banking Services Team

Bei Fragen rund um Mein Portal und das Onlinebanking stehen Ihnen unsere Expertinnen und Experten des Banking Services Teams montags bis freitags zwischen 8:00 und 17:00 Uhr unter der Telefonnummer **+49 69 2177-2222** oder per E-Mail **banking.services@bethmannbank.de** gerne zur Verfügung.